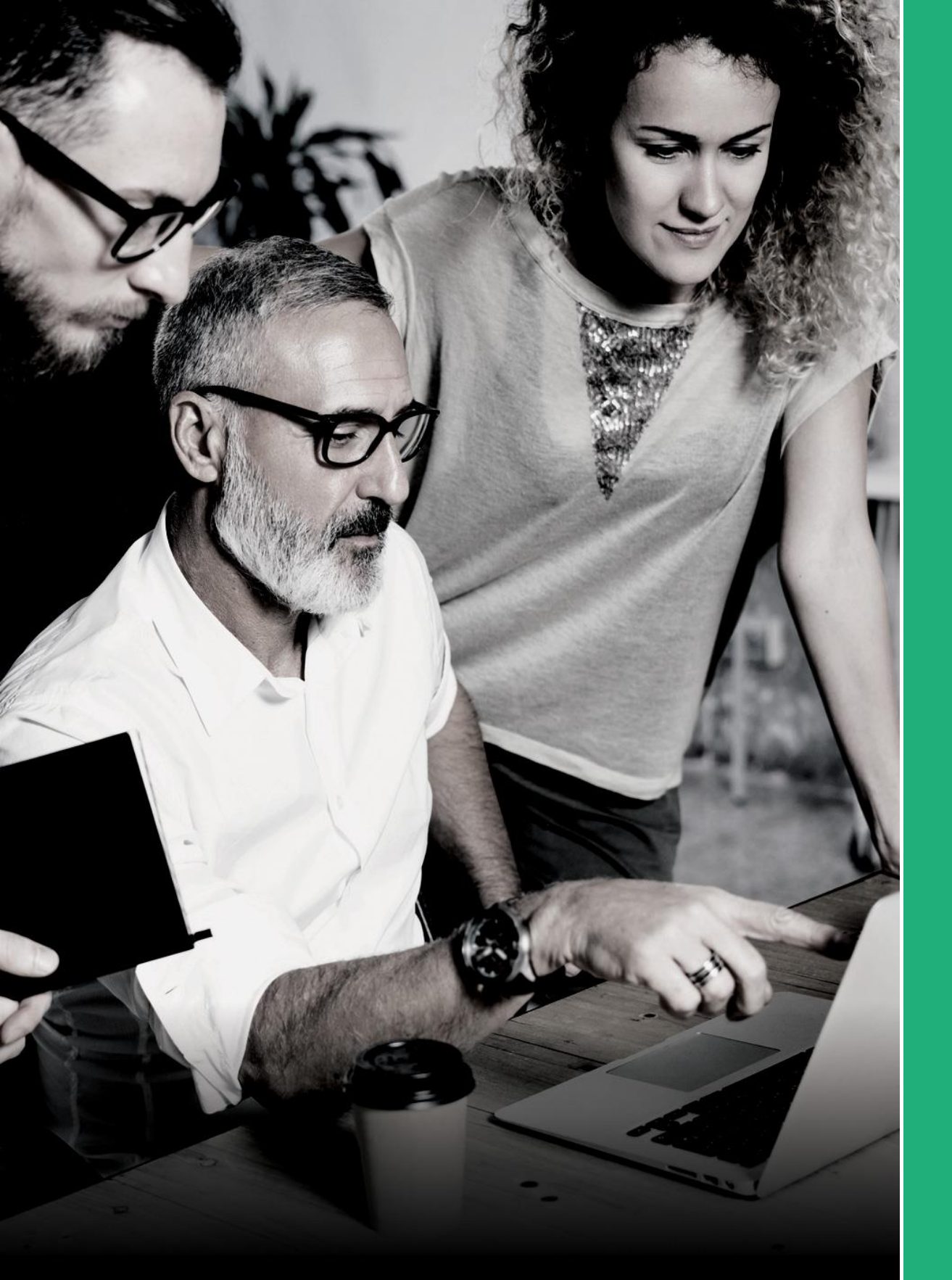

Getting Started with Web Hosting, Email & FTP

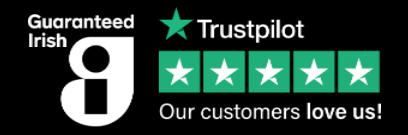

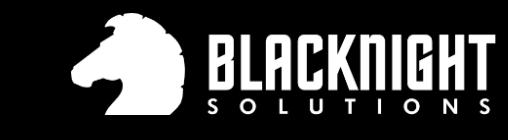

Taking care of Irish business since 2003

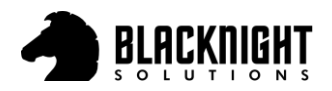

# **Table of Contents**

| Table of Contents                                   | 1 |
|-----------------------------------------------------|---|
| Remove Parking from a Domain & Add Web Hosting      | 3 |
| Step 1                                              | 3 |
| Step 2                                              | 3 |
| Step 3                                              | 4 |
| Step 4                                              | 4 |
| Step 5                                              | 4 |
| Step 6                                              | 5 |
| Step 7                                              | 5 |
| Step 8 (Optional)                                   | 6 |
| Step 9                                              | 6 |
| Add Email Hosting, Set Up Email Addresses & Webmail | 8 |
| Step 1                                              | 8 |
| Step 2                                              | 8 |
| Step 3                                              | 8 |
| Step 4                                              | 9 |
| Step 5                                              | 9 |
| Step 6                                              | 9 |
| Step 7 (Optional)                                   | 0 |
| Step 81                                             | 1 |
| Adding Webmail Access (ox.blacknight.com)1          | 2 |
| Step 11                                             | 2 |
| Step 21                                             | 2 |
| Step 31                                             | 2 |
| Step 4 (Optional)                                   | 3 |
| Step 51                                             | 3 |
| Step 61                                             | 3 |
| Create & Retrieve FTP Details                       | 4 |
| Step 114                                            | 4 |
| Step 214                                            | 4 |
| Step 314                                            | 4 |
| Step 41                                             | 5 |
| Add a Site to Filezilla with your FTP Details1      | 6 |
| Step 11                                             | 6 |

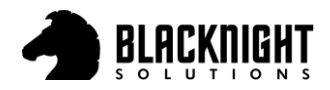

## **#DOMAINS #HOSTING #EMAIL**

| Step 2  |                              |
|---------|------------------------------|
| Step 3  |                              |
| Step 3  |                              |
| Step 44 | Error! Bookmark not defined. |

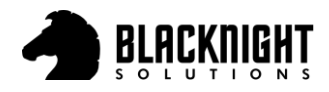

# Remove Parking from a Domain & Add Web Hosting

When a domain is purchased with, it will be added to your Blacknight account automatically. 'Parking' is assigned to the domain name for the hosting type. To remove or change this, login to your Blacknight account via <u>https://cp.blacknight.com</u>.

#### Step 1

Under the 'Home' tab, click 'Hosted Domains'

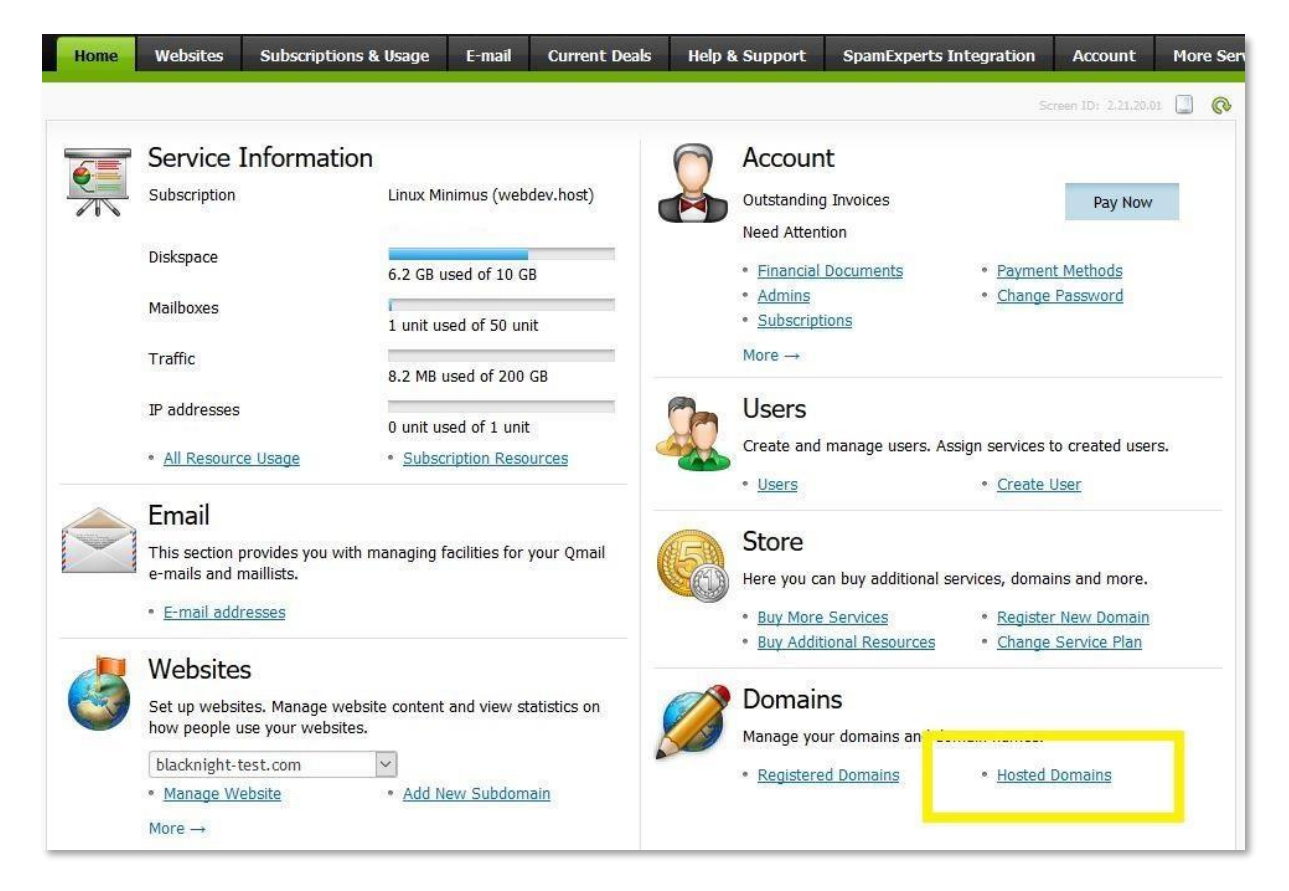

# Step 2

Your domain will be listed with Web Hosting set to 'Parking'. Click on your domain highlighted in blue as indicated below.

| Home                              | Websites                      | Subscriptions & Usage    | E-mail  | Current Deals  | Help & Support    | SpamExperts Integratio | n Accour          | nt M   | ore Se     |
|-----------------------------------|-------------------------------|--------------------------|---------|----------------|-------------------|------------------------|-------------------|--------|------------|
| <sub>Ddin Panel</sub> ><br>Hosted | Domain                        | IS                       |         |                |                   | Scre                   | en ID: 2:11:11:01 |        | 0          |
| Manage hosti                      | ng <mark>services fo</mark> r | your domains and subdoma | ins.    |                |                   |                        |                   |        |            |
| 🕈 Registe                         | er New Domai                  | in 💠 Transfer Existing D | omain 💠 | Add registered | domain 🛛 🕆 Add Ne | w Subdomain 🤌 Hide Su  | bdomains          |        |            |
| 1-33 of 33                        | Show Searc                    | <u>h</u>                 |         |                |                   |                        |                   |        |            |
| ID                                | Domain nam                    | e <b>^</b>               | W       | eb Hosting     |                   | Mail Hosting           | In Sync           | Enable | d          |
| 366920                            | bkdemo.web                    | <u>site</u>              |         |                |                   |                        | 🕜 Yes             | 🕜 Yes  | <b>s</b> a |
| 585593                            | blacknight-te                 | <u>st.com</u>            | Pa      | arking         |                   |                        | 🕜 Yes             | 🕜 Yes  | 5          |

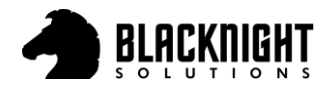

Click on the 'Web' tab

| Home Websites                                                                                                    | Subscriptions & Usage                                                                                              | E-mail                                    | Current Deals                                                          | Help & Support                                                              | SpamExperts Integration                                                                                           | Account                                              | More Ser                         |
|----------------------------------------------------------------------------------------------------|----------------------------------------------------------------------------------------------------|-------------------------------------------|------------------------------------------------------------------------|-----------------------------------------------------------------------------|----------------------------------------------------------------------------------------------------|------------------------------------------------------|----------------------------------|
| Odin Panel > Hosted Domains ><br>blacknight toct,<br>Summary DN Web                                                                                                    |                                                                                                    |                                           |                                                                        |                                                                             | St                                                                                                    | creen 1D: 2,11,11,5                                  | <b>9</b>                         |
| A website is a collection of re<br>which you can change websit<br>logs, and change DNS zone s<br><b>NOTE:</b> Changing or removing t<br>files and Database) on our sha | lated web pages, images, v<br>e hosting settings, open a v<br>ettings.<br>he hosting for a domain may<br>red plans | videos, and<br>vebsite dire<br>not remove | other files that are<br>ectory in file manage<br>e your website files, | accessible by a comm<br>r,view statistics on we<br>out it will remove any a | on domain name.Here is a list of<br>ibsite visits, install an SSL certific<br>pplications installed through the A | your websites<br>cate, view web<br>application Vault | , from<br>server<br>t (including |
| General                                                                                                    |                                                                                                    |                                           |                                                                        |                                                                             |                                                                                                    |                                                      |                                  |
| ID                                                                                                    | 585593                                                                                                    |                                           |                                                                        |                                                                             |                                                                                                    |                                                      |                                  |
| Name                                                                                                    | http://blacknight-test.c                                                                                           | <u>com</u> ⊡→                             |                                                                        |                                                                             |                                                                                                    |                                                      |                                  |
| In Sync                                                                                                    | Ø Yes                                                                                                    |                                           |                                                                        |                                                                             |                                                                                                    |                                                      |                                  |
| Zone management ability                                                                                                    | ⊘ Enabled                                                                                                    |                                           |                                                                        |                                                                             |                                                                                                    |                                                      |                                  |
|                                                                                                    |                                                                                                    |                                           |                                                                        |                                                                             |                                                                                                    |                                                      |                                  |

# Step 4

#### Click on 'Change Hosting'

| Home                         | Websites        | Subscriptions & Usage    | E-mail        | Current Deals | Help & Support | SpamExperts Integration | Account             | Mor | e Serv |
|------------------------------|-----------------|--------------------------|---------------|---------------|----------------|-------------------------|---------------------|-----|--------|
| <u>Odin Panel</u> > <u>H</u> | osted Domains > | com                      |               |               |                | Sc                      | reen ID: 2.23.10.03 | 3   | 0      |
| Summary                      | DNS We          | b                        |               |               |                |                         |                     |     |        |
|                              |                 |                          |               |               |                |                         |                     |     |        |
| URL                          |                 | http://blacknight-test.c | <u>com</u> ⊡→ |               |                |                         |                     |     |        |
| Web Hosting                  | )               | Parking                  |               |               |                |                         |                     |     |        |
| Web Hosting                  | g Status        | 🙆 In Sync                |               |               |                |                         |                     |     |        |
| Resource                     |                 | Parked domains           |               |               |                |                         |                     |     |        |
| Subscription                 | i.              | Linux Minimus (webde     | v.host)       |               |                |                         |                     |     |        |
|                              |                 |                          |               |               |                |                         |                     |     |        |
| Change Ho                    | sting Rem       | ove Hosting              |               |               |                |                         |                     |     |        |
|                              |                 |                          |               |               |                |                         |                     |     |        |

#### Step 5

Under 'Web Hosting' select your hosting preference

- 1. 'Website Apache' for Linux (Preferred for PHP applications such as WordPress, Joomla & Drupal)
- 2. 'Website Microsoft IIS' for Windows (Suitable for ASP.Net applications)

Click 'Next »'

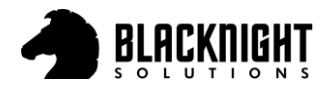

| Home                      | Websites    | Subscriptions & Usage | E-mail  | Current Deals | Help & Support | SpamExperts Integration | Account         | Mor | e Servic |
|---------------------------|-------------|-----------------------|---------|---------------|----------------|-------------------------|-----------------|-----|----------|
| Ddin Panel > Ho<br>Change | web H       | osting                |         |               |                | Screen II               | 94 2.11.11.53 🛄 | ?   | 0        |
| <u>Do not ente</u>        | r WWW in th | <u>e domain name</u>  |         |               |                |                         |                 |     |          |
| Web Hosting               | 1           |                       |         |               |                |                         |                 |     |          |
| Hosting                   |             | Website (Apache)      | ~       |               |                |                         |                 |     |          |
| Subscription              |             | Linux Minimus (webde  | v.host) |               |                |                         |                 |     |          |
| Next >>                   | Cance       | el                    |         |               |                |                         |                 |     |          |
|                           |             |                       |         |               |                |                         |                 |     |          |
|                           |             |                       |         |               |                |                         |                 |     |          |
|                           |             |                       |         |               |                |                         |                 |     |          |
|                           |             |                       |         |               |                |                         |                 |     |          |

You will have two options here:

- 1. 'Create new webspace'
- 2. 'Attach to existing webspace'

Blacknight recommend you 'Create new webspace' for each domain.

#### Click 'Next »'

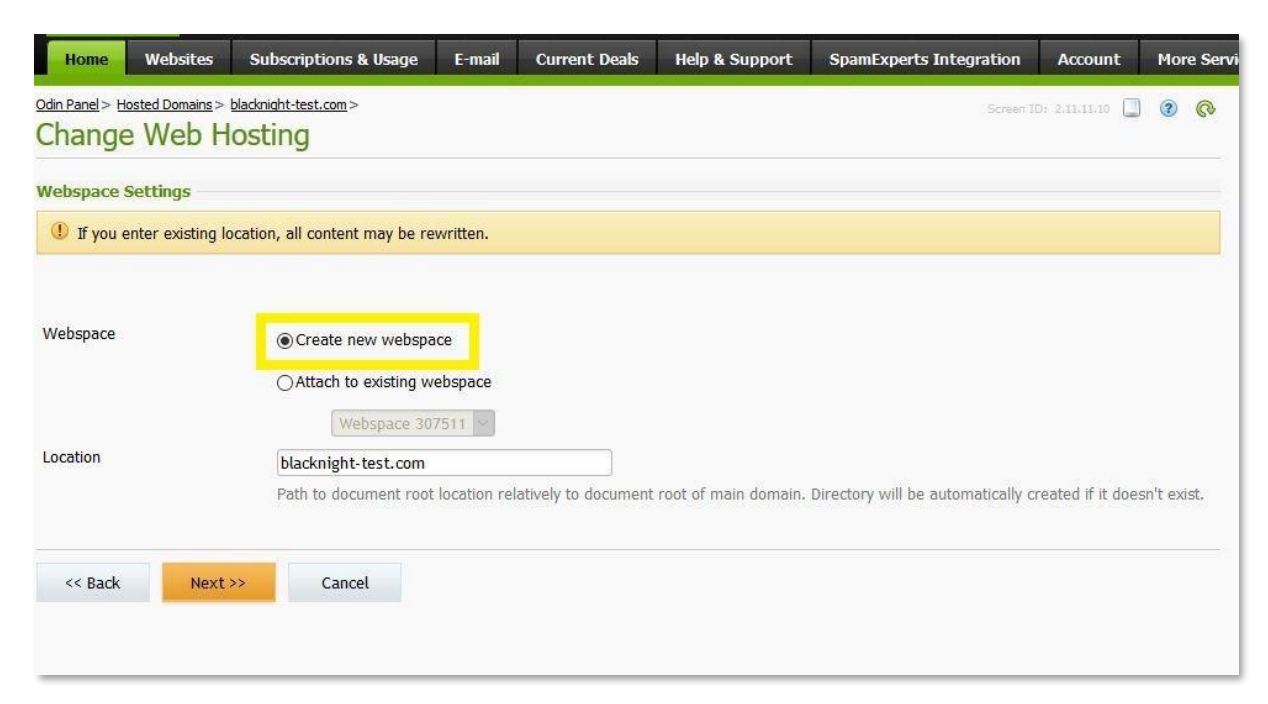

# Step 7

Leave as default 'Shared IPv4'

Click 'Next »'

www.blacknight.com

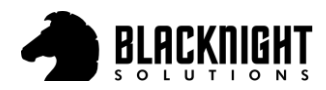

| Home                       | Websites      | Subscriptions & Usage | E-mail | Current Deals | Help & Support | SpamExperts Integration | Account         | More Services    |
|----------------------------|---------------|-----------------------|--------|---------------|----------------|-------------------------|-----------------|------------------|
| odin Panel > Ho<br>Add Ne  | w Webs        | blacknight-test.com > |        |               |                | Screen II               | Dr 2.11.11.03 🔲 | <mark>0</mark> 0 |
| Enter configu              | ration parame | ters for website.     |        |               |                |                         |                 |                  |
| WebSite Pa                 | rameters      |                       |        |               |                |                         |                 |                  |
| Domain Nam<br>IP Address T | ie<br>ype     | blacknight-test.com   |        | <b>_</b>      |                |                         |                 |                  |
| << Back                    | Next          | Cancel                |        |               |                |                         |                 |                  |

# Step 8 (Optional)

Install of AWStats on this domain. This will give you a very basic breakdown of monthly Analytics for your website. For more advanced Web Analytics we would recommend Google Analytics, which you can setup at a later stage.

Click 'Next »'

| Home Website                              | s Subso                         | criptions & Usage                      | E-mail                     | Current Deals                                | Help & Support                                | SpamExperts Integration                                                            | Account                                | Mor     | e Servi      |
|-------------------------------------------|---------------------------------|----------------------------------------|----------------------------|----------------------------------------------|-----------------------------------------------|------------------------------------------------------------------------------------|----------------------------------------|---------|--------------|
| Odin Panel > Hosted Domains<br>Change Web | s > <u>blacknight</u><br>Hostin | - <u>test.com</u> >                    |                            |                                              |                                               | Scheen                                                                             | ID: 2.11.11.61                         | 3       | <del>0</del> |
| AWStats Web Statist                       | ics<br>s domain                 |                                        |                            |                                              |                                               |                                                                                    |                                        |         |              |
| Password *                                |                                 | •••••                                  |                            |                                              | Very Strong                                   | Generate Show                                                                      |                                        |         |              |
| Confirm password *                        |                                 | Passwords must b<br>character. Shorter | e at least 10<br>passwords | characters with at i<br>must contain all fou | east 3 of the following<br>Passwords should n | <ol> <li>uppercase letter, lowercase<br/>ot match dictionary words or y</li> </ol> | letter, number, j<br>our account infoi | rmatior | tion<br>I.   |
| *Required fields                          |                                 | << Back                                | Next >>                    | Cancel                                       |                                               |                                                                                    |                                        |         |              |
| 3499 • 969 83 9 80 °                      |                                 |                                        |                            |                                              |                                               |                                                                                    |                                        |         |              |

# Step 9

You are done. If you are happy with everything, click 'Finish' to complete.

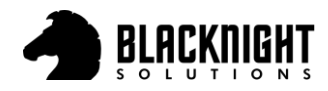

| Home Websites                                 | Subscriptions & Usage            | E-mail      | Current Deals       | Help & Support         | SpamExperts Integration | Account       | More | Servic |
|-----------------------------------------------|----------------------------------|-------------|---------------------|------------------------|-------------------------|---------------|------|--------|
| odin Panel > Hosted Domains ><br>Change Web H | blacknight-test.com >            |             |                     |                        | Screen H                | 0: 2.11.11.57 | 3    | ବ      |
| You are ready to prov                         | vide Website (Apache) hosting    | I. Check en | tered configuration | parameters carefully b | efore finishing.        |               |      |        |
| () All existing application                   | ns for this website will be unir | istalled.   |                     |                        |                         |               |      |        |
| Webspace Settings                             |                                  |             |                     |                        |                         |               |      |        |
| Webspace                                      | New                              |             |                     |                        |                         |               |      |        |
| Location                                      | blacknight-test.com              |             |                     |                        |                         |               |      |        |
| WebSite Parameters                            |                                  |             |                     |                        |                         |               |      |        |
| Domain Name                                   | blacknight-test.com              |             |                     |                        |                         |               |      |        |
| IP Address Type                               | Shared IPv4                      |             |                     |                        |                         |               |      |        |
| WebSite Configuration                         |                                  |             |                     |                        |                         |               |      |        |
| PHP implementation                            | Shared hosting PH                | IP 7.0 CGI  |                     |                        |                         |               |      |        |
| AWStats Web Statistics                        |                                  |             |                     |                        |                         |               |      |        |
| Install AWStats on this do                    | <sup>main</sup> 🥝 Yes            |             |                     |                        |                         |               |      |        |
| << Back Fini                                  | sh Cancel                        |             |                     |                        |                         |               |      |        |

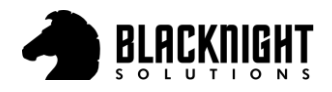

# Add Email Hosting, Set Up Email Addresses & Webmail

To add email hosting and setup emails addresses with your domain, please follow the steps outlined below.

#### Step 1

Click on 'Websites'

Click on the 'Domain'

| Home                                         | Websites                                       | Subscriptions & Usage     | E-mail     | App Suite                                  | Current Deals      | Help & Support      | Account       | More S         | ervices     |
|----------------------------------------------|------------------------------------------------|---------------------------|------------|--------------------------------------------|--------------------|---------------------|---------------|----------------|-------------|
| <u>)din Panel</u> >                          |                                                |                           | N          |                                            |                    |                     | Screen 1      | Dr. 2.11.11.01 |             |
| Vebsit                                       | es                                             |                           |            |                                            |                    |                     |               |                |             |
| his is when                                  | re you set up an                               | d manage websites. If you | have sever | al subscriptions                           | associated with yo | ur account, then yo | u can switc   | h from one     | subscriptio |
| eed to pu                                    | rchase any additi                              | Hide Subdomains           | Manao      | note that you                              | can nost a number  | or websites under a | i single subs | cription, so   | there is no |
| <ul> <li>Add N</li> <li>1-25 of 2</li> </ul> | rchase any additi                              | A Hide Subdomains         | Manag      | note that you<br>Je Domains                | can nost a number  | or websites under a | i single subs | cription, so   | there is no |
| Add N<br>1-25 of 2                           | lew Subdomain<br>25 Show Search<br>Domain name | Hide Subdomains           | Manag      | vote that you<br>le Domains<br>Web Hosting | can nost a number  | or websites under a | Hosting       | In Sync        | Enabled     |

# Step 2

Under 'Hosting Services' next to Mail Hosting click on 'Add Hosting'

| Hosting Services |               |                                       |                      |              |
|------------------|---------------|---------------------------------------|----------------------|--------------|
| 1-3 of 3         |               |                                       |                      |              |
| Hosting Service  | Status        | Subscription                          | Location             | Link         |
| DNS hosting      | 👩 In Sync     | Linux Minimus (webdev.host) (1344208) |                      | View Details |
| Web Hosting      | 🎯 In Sync     | Linux Minimus (webdev.host) (1344208) | /blacknight-test.com | View Details |
| Mail Hosting     | Not Installed |                                       |                      | Add Hosting  |
| 1-3 of 3         |               |                                       |                      |              |

# Step 3

Ensure the correct Hosting Subscription is selected (you may only have one listed)

Click 'Next »'

| Home                                    | Websites                                   | Subscriptions & Usage      | E-mail      | App Suite | Current Deals | Help & Support | Account   | More Services | A |
|-----------------------------------------|--------------------------------------------|----------------------------|-------------|-----------|---------------|----------------|-----------|---------------|---|
| odin Panel > V<br>Add Ma                | <sup>/ebsites</sup> > blackni<br>il Hostin | <u>ght-test.com</u> ><br>g |             |           |               |                | Screen ID | 2.11.11.53    | 0 |
| <u>Do not ent</u><br><u>Mail Hostin</u> | er WWW in th<br>g                          | <u>ne domain name</u>      |             |           |               |                |           |               | _ |
| Hosting                                 |                                            | <u>Qmail</u>               |             |           | _             |                |           |               |   |
| Subscription                            |                                            | Linux Minimus (webdew      | host) (1344 | 1208)     | ·             |                |           |               |   |
| Next >>                                 | Cance                                      | L.                         |             |           |               |                |           |               |   |

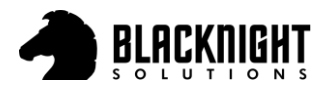

Click 'Finish'

| Home                              | Websites                                           | Subscriptions & Usage      | E-mail | App Suite | Current Deals | Help & Support | Account   | More Services  | A |
|-----------------------------------|----------------------------------------------------|----------------------------|--------|-----------|---------------|----------------|-----------|----------------|---|
| <u>odin Panel&gt; V</u><br>Add Ma | <sup>vebsites</sup> > <u>blackni</u><br>ail Hostin | <u>ght-test.com</u> ><br>g |        |           |               |                | Screen ID | 2.11.11.57 🔲 🔞 | 0 |
|                                   | e ready to prov                                    | ride Qmail hosting.        |        |           |               |                |           |                |   |
| << Back                           | Finish                                             | Cancel                     |        |           |               |                |           |                |   |

### Step 5

#### Click 'E-mail'

| Home                              | Websites                                    | Subscriptions & Usage      | E-mail | App Suite | Current Deals | Help & Support | Account    | More Services | A   |
|-----------------------------------|---------------------------------------------|----------------------------|--------|-----------|---------------|----------------|------------|---------------|-----|
| <u>odin Panel&gt; V</u><br>Add Ma | <sup>vebsites</sup> > blackni<br>ail Hostin | <u>ght-test.com</u> ><br>g |        |           |               |                | Screen ID: | 2.11.11.57    | 0 ( |
|                                   | e ready to prov                             | ride Qmail hosting.        |        |           |               |                |            |               |     |
| << Back                           | Finish                                      | Cancel                     |        |           |               |                |            |               |     |

#### Step 6

Display name: This name is visible to recipients that get your emails.

**Email (To Sign In):** The email address. You may need to select the correct domain from the drop-down menu.

**Password:** The 'Generate New Password' option creates a new random password, replacing any password you entered previously. Only use this button if you want to have the system generate a password for you. Otherwise put in your own password and click 'Next »'

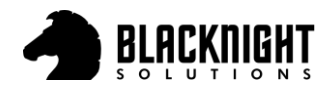

| Home                        | Websites                             | Subscriptions & Usage                                                 | E-mail                    | App Suite                          | Current Deals                                 | Help & Support                               | Account                        | More Services A                          |
|-----------------------------|--------------------------------------|-----------------------------------------------------------------------|---------------------------|------------------------------------|-----------------------------------------------|----------------------------------------------|--------------------------------|------------------------------------------|
| Odin Panel > E              | <u>email</u> ><br>ew E-mail          | Address                                                               |                           |                                    |                                               |                                              | Screen ID                      | 2,11.71.24 🛄 🔞 🚱                         |
| Specify prop                | erties for new                       | Service User.                                                         |                           |                                    |                                               |                                              |                                |                                          |
| ** NOTE: T<br>button if you | he <b>Generate</b><br>u want to have | New Password option cro<br>the system generate a pa                   | eates a ne<br>ssword for  | w, random, pa<br>you. Otherwis     | ssword for you, re<br>e put in your own       | placing any passwo<br>password and pres      | ord you typed<br>s Next\Subm   | in. Only use this<br>it.                 |
| Service use                 | 9 <b>r</b> -                         |                                                                       |                           |                                    |                                               |                                              |                                |                                          |
| User Photo                  |                                      | Browse No file sele<br>Limit 96x96 pixels, 10 kB                      | e <b>cted.</b><br>size    |                                    |                                               |                                              |                                |                                          |
| Display name                | e *                                  | Blacknight                                                            |                           | <u>ا</u>                           |                                               |                                              |                                |                                          |
| Email (To Sig               | gn In)                               | E-mail in existing domain                                             | in                        |                                    |                                               |                                              |                                |                                          |
|                             |                                      | info                                                                  |                           |                                    | Dlacknight-test                               | .com                                         | $\sim$                         |                                          |
|                             |                                      | ⊖Custom e-mail                                                        |                           |                                    |                                               |                                              |                                |                                          |
| Password *                  |                                      | ••••••                                                                |                           | Very Strong                        | Generate Sh                                   | ōM                                           |                                |                                          |
|                             |                                      | Passwords must be at lea<br>punctiation character. Sh<br>information. | ast 10 char<br>orter pass | acters with at I<br>words must cor | east 3 of the follov<br>Itain all four. Passw | ving: uppercase lette<br>ords should not mat | er, lowercase<br>ch dictionary | letter, number,<br>words or your account |
| *Required fi                | elds                                 | << Back N                                                             | ext >>                    | Cancel                             |                                               |                                              |                                |                                          |

# Step 7 (Optional)

Here you can adjust the size of your mailbox or enable email forwarding. Click 'Next »'

| Home                         | Websites                                | Subscriptions & Usage       | E-mail App Suite         | e Current Deals    | Help & Support | Account    | More Services | A |
|------------------------------|-----------------------------------------|-----------------------------|--------------------------|--------------------|----------------|------------|---------------|---|
| Odin Panel > E               | <u>-<sub>mail&gt;</sub></u><br>w E-mail | Address                     |                          |                    |                | Screen ID: | 2.11.71.06    | 0 |
| Enter config                 | uration parame                          | ters for new E-mail address |                          |                    |                |            |               |   |
| Main                         |                                         |                             |                          |                    |                |            |               | - |
| E-mail addres                | 55                                      | Info                        | 0                        | lacknight-test.com | ~              |            |               |   |
| Show in Glot                 | oal Address Boo                         | ok 🗹                        |                          |                    |                |            |               |   |
| Mailbox                      |                                         |                             |                          |                    |                |            |               | _ |
| Create m                     | ailbox                                  |                             |                          |                    |                |            |               |   |
| Mailbox ei                   | nabled                                  |                             |                          |                    |                |            |               |   |
| Mailbox qu                   | uota                                    | maximum available           | value (3072000 KB)       |                    |                |            |               |   |
|                              |                                         | ⊖custom quota valu          | e                        |                    |                |            |               |   |
|                              |                                         | 3072000                     |                          | KB                 |                |            |               |   |
|                              |                                         | The real limit              | for this option cannot e | ceed the maximum v | alue.          |            |               |   |
| Forwarding                   |                                         |                             |                          |                    |                |            |               |   |
| Enable m                     | ail forwarding                          |                             |                          |                    |                |            |               | _ |
| Send not                     | ification                               |                             |                          |                    |                |            |               |   |
| Send test m<br>E-mail addres | essage to new<br>ss                     |                             |                          |                    |                |            |               |   |
| << Back                      | Next >                                  | > Cancel                    |                          |                    |                |            |               |   |

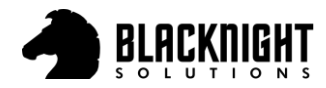

If you need to make any changes, you can click '« Back' if you are happy with everything click 'Next »' to complete the email creation.

| Home                     | Websites                          | Subscriptions & Usage    | E-mail      | App Suite     | Current Deals       | Help & Support | Account    | More Servi | ces | A |
|--------------------------|-----------------------------------|--------------------------|-------------|---------------|---------------------|----------------|------------|------------|-----|---|
| odin Panel > E<br>Add Ne | <u>·<sup>mail≻</sup></u> w E-mail | Address                  |             |               |                     |                | Screen ID: | 2.11.71.28 | 0   | 0 |
| New Service              | e User                            |                          |             |               |                     |                |            |            |     |   |
| User Photo               |                                   | R                        |             |               |                     |                |            |            |     |   |
| Display name             | l.                                | Blacknight               |             |               |                     |                |            |            |     |   |
| Email (To Sig            | jn In)                            | info@blacknight-test.com | 1           |               |                     |                |            |            |     |   |
| Password                 |                                   | *****                    |             |               |                     |                |            |            |     |   |
| E-mail Gene              | ral                               |                          |             |               |                     |                |            |            |     | - |
| E-mail addres            | 55                                | info@blacknight-test.com | 1           |               |                     |                |            |            |     |   |
| Show in Glob             | oal Address Boo                   | k 🎯 Yes                  |             |               |                     |                |            |            |     |   |
| E-mail Adva              | inced Features                    | 9                        |             |               |                     |                |            |            |     | - |
| Enable virus             | checking                          | No                       |             |               |                     |                |            |            |     |   |
| E-mail Mailt             | oox Features                      |                          |             |               |                     |                |            |            |     | - |
| Create mailb             | ox                                | 🕝 Yes                    |             |               |                     |                |            |            |     |   |
| Mailbox enab             | led                               | 🧿 Yes                    |             |               |                     |                |            |            |     |   |
| Mailbox quot             | а                                 | 2.9 GB                   |             |               |                     |                |            |            |     |   |
| Web mail acc             | cess                              | Webmail access using sin | gle-host @N | Mail-php webm | ail 5 (added automa | atically)      |            |            |     |   |
| Forwarding               |                                   | Oisabled                 |             |               |                     |                |            |            |     |   |
| Send notifica            | ation                             | 🔘 No                     |             |               |                     |                |            |            |     |   |
| << Back                  | Finish                            | Cancel                   |             |               |                     |                |            |            |     |   |

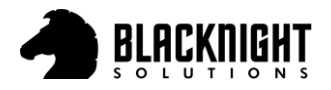

# Adding Webmail Access (ox.blacknight.com)

### Step 1

Click on 'App Suite' followed by '+ Add New' (you may get an option to Install first)

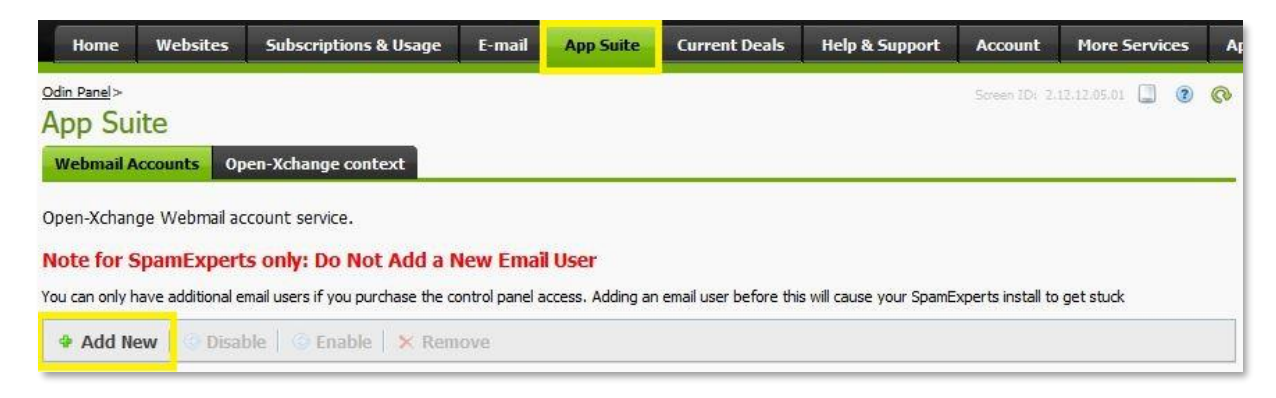

# Step 2

You will find the email account you created from the previous section listed here. Select it and click 'Next »'

| Н       | ome Websites               | Subscriptions & Usage | E-mail | App Suite | Current Deals   | Help & Support | Account      | More Services   | Ар |
|---------|----------------------------|-----------------------|--------|-----------|-----------------|----------------|--------------|-----------------|----|
| odin Pi | suite                      | _                     |        |           |                 |                | Screen ID: 2 | 12,12.07.08 🔲 😨 | 0  |
| Web     | mail Accounts Op           | en-Xchange context    |        |           |                 |                |              |                 | _  |
| Please  | 9 of 29   <u>Show Sear</u> | <u>ch</u>             |        |           |                 |                |              |                 |    |
|         | Service User 🔺             | - 8                   |        | Login     |                 |                |              |                 |    |
| 0       | bktest                     |                       |        | test@bkd  | emo.website     |                |              |                 |    |
| ۲       | Blacknight                 |                       |        | info@blac | knight-test.com |                |              |                 |    |

# Step 3

Click 'Next »'

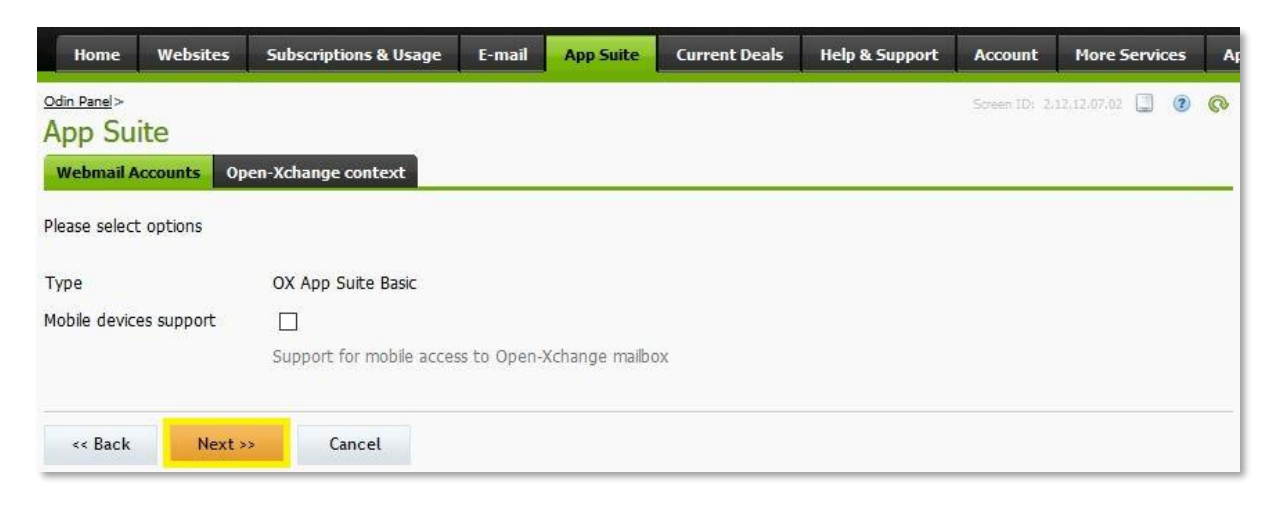

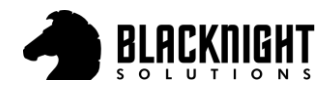

# Step 4 (Optional)

Fill in the details (optional) and click 'Next »'

| Home          | Websites        | Subscriptions & Usage    | E-mail      | App Suite     | Current Deals        | Help & Support | Account       | More Services   | Ap |
|---------------|-----------------|--------------------------|-------------|---------------|----------------------|----------------|---------------|-----------------|----|
| Odin Panel>   |                 |                          |             |               |                      |                | Screen 1D: 2. | 12,12.07.03 🛄 🔞 | 0  |
| App Su        | ite             |                          |             |               |                      |                |               |                 |    |
| Webmail A     | op              | en-Xchange context       |             |               |                      |                |               |                 |    |
| Please speci  | fy settings for | services                 |             |               |                      |                |               |                 |    |
| Webmail Ad    | count           |                          |             |               |                      |                |               |                 |    |
| Open-Xchan    | ge Webmail ac   | count service.           |             |               |                      |                |               |                 |    |
| Display name  |                 | Blacknight               |             |               |                      |                |               |                 |    |
|               |                 | Must be unique in Open-) | Kchange con | text and cons | sist of at least two | words          |               |                 |    |
| Given name    |                 | Blacknight               |             | E             |                      |                |               |                 |    |
| Surname       |                 | Support                  |             |               |                      |                |               |                 |    |
| Department    |                 |                          |             |               |                      |                |               |                 |    |
| Work Phone    | Number          |                          |             |               |                      |                |               |                 |    |
| Mobile Phone  | Number          |                          |             |               |                      |                |               |                 |    |
| Fax Number    |                 |                          |             |               |                      |                |               |                 |    |
| Home Phone    | Number          |                          |             |               |                      |                |               |                 |    |
| Street        |                 | Unit 12A, Barrowside Bus | iness Park  |               |                      |                |               |                 |    |
| City          |                 | Graiguecullen            |             |               |                      |                |               |                 |    |
| Region        |                 | Carlow                   |             |               |                      |                |               |                 |    |
| Country       |                 | ie                       |             |               |                      |                |               |                 |    |
| Postal Code   |                 | 00000                    |             |               |                      |                |               |                 |    |
| Description   |                 |                          |             |               |                      |                |               |                 |    |
| Interface Lan | guage           | English (USA)            |             | ~             |                      |                |               |                 |    |
| -             |                 |                          |             |               |                      |                |               |                 |    |
| << Back       | Next >          | Cancel                   |             |               |                      |                |               |                 |    |

# Step 5

Click 'Finish' to complete the setup

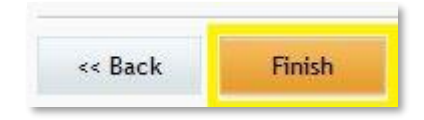

# Step 6

From now on when clicking on the App Suite tab you will see the email account listed. Click 'Open' to open the App Suite in a new tab. You can also visit <u>https://ox.blacknight.com</u> to access the email account in your favourite web browser.

| Service User 🔺    | Login                    | Туре               | Mobile devices support | Status       | Entry Point    |
|-------------------|--------------------------|--------------------|------------------------|--------------|----------------|
| <u>Blacknight</u> | info@blacknight-test.com | OX App Suite Basic | ⊚ Off                  | Provisioning | <u>Open</u> □+ |

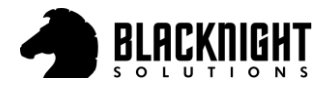

# Create & Retrieve FTP Details

### Step 1

Click 'Websites' then click on the domain you want to FTP to

| Home                                      | Websites                                                | Subscriptions & Usage                                                             | E-mail                   | App Suite                         | Current Deals                           | Help & Support                              | Account                      | More Se                     | ervices                  | A      |
|-------------------------------------------|---------------------------------------------------------|-----------------------------------------------------------------------------------|--------------------------|-----------------------------------|-----------------------------------------|---------------------------------------------|------------------------------|-----------------------------|--------------------------|--------|
| Odin Panel >                              |                                                         |                                                                                   |                          |                                   |                                         |                                             | Screen ID                    | : 2.11,11,01                |                          | ®      |
| Websit                                    | es                                                      |                                                                                   |                          |                                   |                                         |                                             |                              |                             |                          |        |
| This is when<br>to another<br>need to put | e you set up an<br>by selecting req<br>rchase any addit | d manage websites. If you<br>uired subscription at the to<br>ional subscriptions. | have sever<br>p of page. | al subscriptions<br>Note that you | associated with yo<br>can host a number | our account, then yo<br>of websites under a | u can switch<br>single subsc | from one s<br>ription, so t | ubscriptio<br>here is no | n<br>D |
| 🕈 Add N                                   | lew Subdomaii                                           | n 🔗 Hide Subdomains                                                               | 🛃 Manag                  | le Domains                        |                                         |                                             |                              |                             |                          |        |
| 1-26 of 2                                 | 6   <u>Show Searc</u>                                   | <u>h</u>                                                                          |                          |                                   |                                         |                                             |                              |                             |                          |        |
| ID                                        | Domain name                                             | *                                                                                 |                          | Web Hosting                       |                                         | Mail                                        | Hosting                      | In Sync                     | Enabled                  |        |
| 665106                                    | abc-blacknight                                          | t.ie                                                                              |                          |                                   |                                         |                                             |                              | 🕕 No                        | 🧭 Yes                    |        |

### Step 2

Under 'Website Tool's click 'FTP Access'. Your FTP Details are listed here, if not, continue to the next step

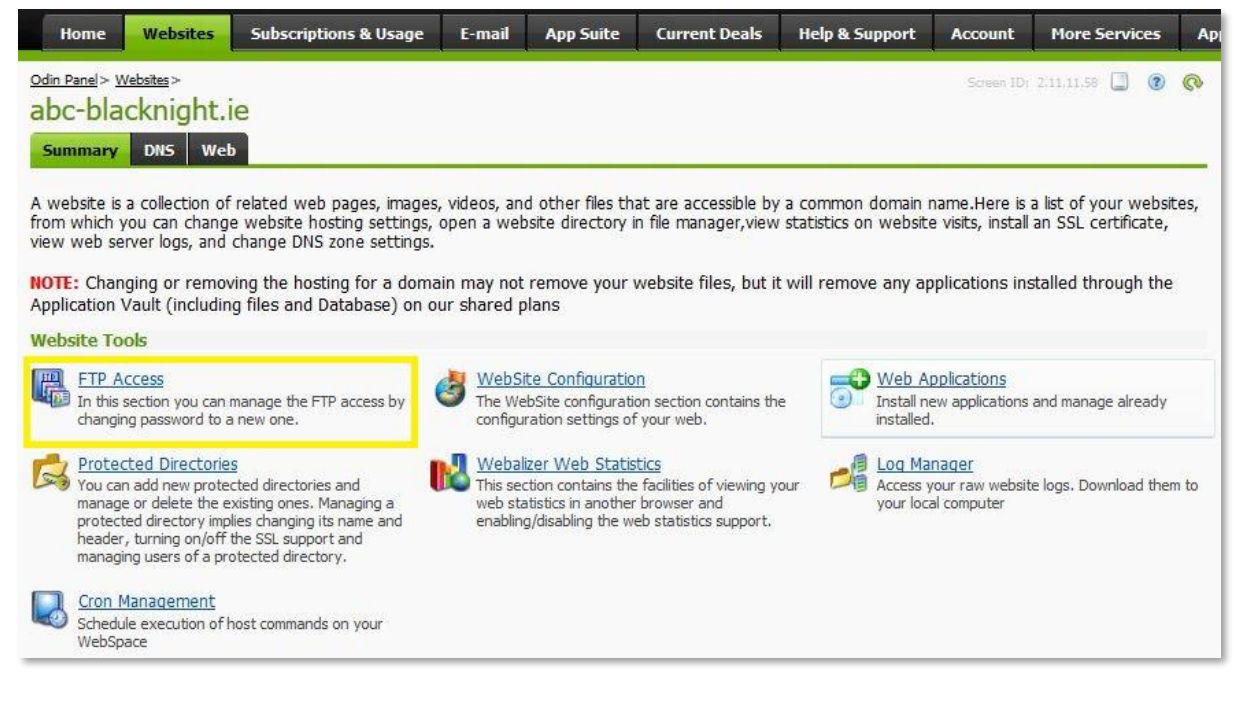

# Step 3

Input a new 'FTP Login Name', a 'Password' and click 'Next »'

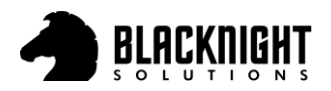

| Odin Panel> Websites> abc                                                               | blacknight.is> Screen ID: 2.11.32.01 🛄 🛞 🔇                                                                                                    |
|-----------------------------------------------------------------------------------------|----------------------------------------------------------------------------------------------------|
| You have to first a wizard.                                                             | dd the FTP service before you can configure it. To begin the process of adding the FTP service, follow the steps of the Add FTP                                                                                                    |
| Passwords should be at<br>Uppercase letter, lower<br>Other punctuation chara<br>General | least 10 characters long with at least 3 of the following:<br>.ase letter, number, or any of the following characters: _!-+\=.<br>acters will not be accepted.                                                                                                    |
| IP Address type                                                                         | Shared IPv4                                                                                                    |
| FTP Login Name *                                                                        |                                                                                                    |
| Password *                                                                              | Very Weak         Generate         Show           Passwords must be at least 10 characters with at least 3 of the following: uppercase letter, lowercase letter, number, punctiation character. Shorter passwords must contain all four. Passwords should not match dictionary words or your account information. |
| *Required fields                                                                        | Next >> Cancel                                                                                                    |

Click 'Finish' to add FTP Access

Now you can use these details in any FTP Client to upload/download files

| Odin Panel > Websi<br>FTP Acces | <u>tes</u> > <u>abc-blacknig</u><br>SS | <u>ht.ie</u> > |
|---------------------------------|----------------------------------------|----------------|
| IP Address type                 | S                                      | hared IPv4     |
| FTP Login Name                  | ft                                     | ploginname     |
| << Back                         | Finish                                 | Cancel         |

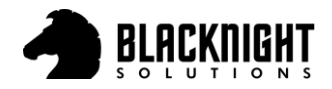

# Add a Site to Filezilla with your FTP Details

# Step 1

Download and install FileZilla via https://filezilla-project.org/download.php

# Step 2

Open FileZilla on your computer and click on 'File' then 'Site Manager'

Enter the 'Host', 'User' & 'Password' you created earlier in cp.blacknight.com

Select 'Only user plain FTP' for the 'Encryption' and 'Normal' for the 'Logon Type'

#### Next click 'Connect' or 'OK'

|                                                                    | 0 1x 1   ₹ Q                                                                                                    | 9 👧                                                                                                    |                |
|--------------------------------------------------------------------|----------------------------------------------------------------------------------------------------|----------------------------------------------------------------------------------------------------|----------------|
| Host: Username:                                                    | Pass                                                                                                    | sword: Port: C                                                                                                    | Juickconnect 💌 |
| Site Manager<br>Select Entry:<br>My Sites<br>Shared<br>Loc<br>File | General Adv<br>Protocol:<br>Host:<br>Encryption:<br>Logon Type:<br>User:<br>Password:<br>Background<br>Comments: | vanced Transfer Settings Charset          FTP - File Transfer Protocol         78.153.213.18         Port:         Only use plain FTP (insecure)         Normal         ftploginname         •••••••         color:       None |                |
| 2 fi New Site New Fo                                               | der                                                                                                    |                                                                                                    |                |
| Ser New Bookmark Renan                                             | e                                                                                                    |                                                                                                    |                |
| Delete Duplic                                                      | te                                                                                                    |                                                                                                    |                |
|                                                                    |                                                                                                    | Connect OK Cancel                                                                                                    |                |
| Connect films   Enilselburgefore   Co                              |                                                                                                    |                                                                                                    |                |

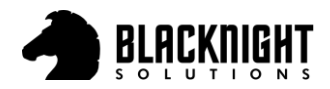

Files listed to the left are on your Computer. Files listed to the right are on the Server.

The default root location for uploading website files is:

- 1. Linux: /webspace/httpdocs/\$domainname/
- 2. Windows: /wwwroot/httpdocs/\$domainname/

Where \$domainname is the actual name of your domain.

| E Shared - ftplog                                                    | ginname@ - FileZi                                                                                                    | lla                                                                              |                                   | - 🗆 X                   |
|----------------------------------------------------------------------|----------------------------------------------------------------------------------------------------|----------------------------------------------------------------------------------|-----------------------------------|-------------------------|
| File Edit View                                                       | Transfer Server Bookmark                                                                                                    | s Help                                                                           |                                   |                         |
| ₩ • 🛯 🎦                                                              | 📑 🗱 🖸 🎼 🛛 📑                                                                                                    | , 📜 🗮 🍳 🧖 👧                                                                      |                                   |                         |
| Host:                                                                | Username:                                                                                                    | Pass <u>w</u> ord:                                                               | Port: Quic                        | «connect 💌              |
| Status: Retrie<br>Status: Direct<br>Status: Retrie                   | ving directory listing<br>tory listing of "/" successful<br>ving directory listing of "/webs                                                           | pace"                                                                            |                                   | ^                       |
| Status: Direct<br>Status: Retrie<br>Status: Direct<br>Status: Retrie | wing directory listing of "/webspace" succ<br>wing directory listing of "/webs<br>tory listing of "/webspace/httpo<br>wing directory listing of "/webs | essiui<br>pace/httpdocs"<br>locs" successful<br>pace/httpdocs/abc-blacknight ie" | •                                 |                         |
| Status: Direct                                                       | tory listing of "/webspace/http:                                                                                                    | locs/abc-blacknight.ie" successfu                                                |                                   | v                       |
| Local site: C:\Use                                                   | rs)                                                                                                    | - 227                                                                            | Remote site: /webspace/htt        | pdocs/abc-blacknight.ie |
| Desktop                                                              | ents<br>sr <b>Fyile</b> s on th                                                                                                    | e                                                                                | cgi-bin<br>? conf<br>? error_docs | the                     |
| Filename                                                             | Local Com                                                                                                    | puter                                                                            | Server.                           | ·                       |
| 3D Objects                                                           |                                                                                                    |                                                                                  | Filename                          | ^                       |
| AppData                                                              |                                                                                                    |                                                                                  |                                   |                         |
| <                                                                    |                                                                                                    |                                                                                  | > <                               | >                       |
| 9 files and 17 direct                                                | ories. Total size: 11.282.832 byte                                                                                                    | 5                                                                                | 3 files and 1 directory. Total si | ze: 4.901 bvtes         |
| Server/Local file                                                    | Direc                                                                                                    | tion Remote file                                                                 |                                   |                         |
| <<br>Queued files F                                                  | ailed transfers Successful tra                                                                                                    | ansfers                                                                          |                                   | >                       |
|                                                                      |                                                                                                    |                                                                                  | 🔕 🕐 Que                           | ue: empty 🛛 🕥 🕘 🔔       |

# Step 3

The last step would be to drag and drop your website files from the computer to the location on the server. Note: You may need to remove the default server 'index.php' file for your index/home file to work.

Search Blacknight's Knowledgebase: https://help.blacknight.com

Blacknight Support: <a href="https://www.blacknight.com/support">https://www.blacknight.com/support</a>